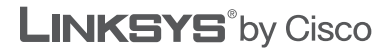

cisco.

Polski

## Przewodnik szybkiej instalacji

## Wireless-G Router szerokopasmowy

### Model: WRT54G2-EE

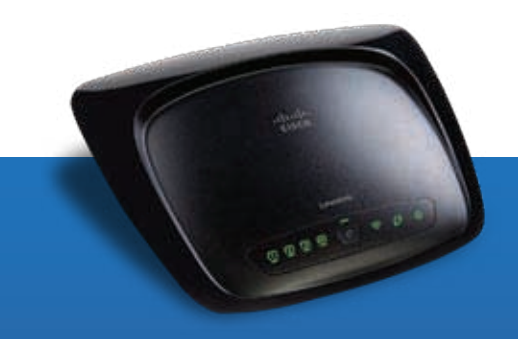

# Gwarancja produktu

#### Importer i dystrybutor:

#### Konsorcjum FEN Sp. z o.o.,

ul. Dąbrowskiego 273A, 60-406 Poznań e-mail: sales@fen.pl; www.fen.pl tel. +48 61 66 90 700

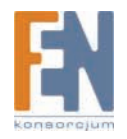

Konsorcjum FEN Sp. z o.o. prowadzi serwis gwarancyjny produktów Linksys by Cisco oferowanych w serwisie dealerskim www.fen.pl. Procedury dotyczące przyjmowania urządzeń do serwisu są odwrotne do kanału sprzedaży tzn.: w przypadku uszkodzenia urządzenia przez klienta końcowego, musi on dostarczyć produkt do miejsca jego zakupu.

#### Skrócone zasady reklamacji sprzętu:

Reklamowany sprzęt powinien być dostarczony w stanie kompletnym, w oryginalnym opakowaniu zabezpieczającym lub w opakowaniu zastępczym zapewniającym bezpieczne warunki transportu i przechowywania analogicznie do warunków zapewnianych przez opakowanie fabryczne.

Szczegółowe informacje dotyczące serwisu można znaleźć pod adresem

### www.fen.pl/serwis

**UWAGA!** Samodzielna modyfikacja lub przeróbka urządzenia skutkuje utratą praw gwarancyjnych do produktu względem Konsorcjum FEN Sp. z o.o.

Konsorcjum FEN współpracuje z Europejską Platformą Recyklingu ERP w sprawie zbiórki zużytego sprzętu elektrycznego i elektronicznego. Lista punktów, w których można zostawiać niepotrzebne produkty znajduje się pod adresem

### www.fen.pl/download/ListaZSEIE.pdf

#### Informacja o przepisach dotyczących ochrony środowiska

Dyrektywa Europejska 2002/96/EC wymaga, aby sprzęt oznaczony symbolem znajdującym się na produkcie i/lub jego opakowaniu ("przekreślony śmietnik") nie był wyrzucany razem z innymi niesortowanymi odpadami komunalnymi. Symbol ten wskazuje, że produkt nie powinien być usuwany razem ze zwykłymi odpadami z gospodarstw domowych. Na Państwu spoczywa obowiązek wyrzucania tego i innych urządzeń elektrycznych oraz elektronicznych w wyznaczonych punktach odbioru. Pozbywanie się sprzętu we właściwy sposób i jego recykling pomogą zapobiec potencjalnie negatywnym konsekwencjom dla środowiska i zdrowia ludzkiego. W celu uzyskania szczegółowych informacji o usuwaniu starego sprzętu prosimy się zwrócić do lokalnych władz, służb oczyszczania miasta lub sklepu, w którym produkt został nabyty.

## Źródła online

| Źródła                 | Adres strony                  |  |
|------------------------|-------------------------------|--|
| Linksys w Europie      | www.linksys.eu                |  |
| Linksys międzynarodowy | www.linksys.com/international |  |
| Linksys                | www.linksys.com               |  |
| Słowniczek             | www.linksys.com/glossary      |  |
| Zabezpieczenia sieci   | www.linksys.com/security      |  |

### Znaki towarowe i prawa własności

Linksys, Cisco i logo Cisco są znakami towarowymi lub zastrzeżonymi znakami towarowymi firmy Cisco Systems, Inc. i/lub jej spółek zależnych w Stanach Zjednoczonych i niektórych innych krajach. Pozostałe marki i nazwy produktów są znakami towarowymi lub zastrzeżonymi znakami towarowymi i należą do ich właścicieli.

Copyright © 2008 Cisco Systems, Inc. Wszelkie prawa zastrzeżone.

# **POLSKI**

## Instalacja

A. Włóż płytę instalacyjną CD do napędu CD-ROM

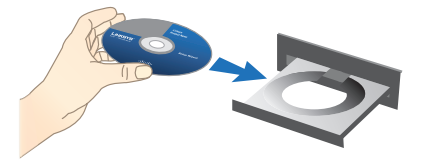

B. Wybierz język instalacji i naciśnij przycisk OK. Aby rozpocząć proces instalacji, naciśnij Start Setup

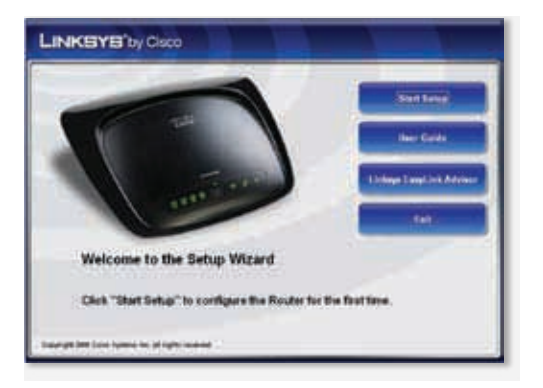

C. Jak pojawi się erkan powitalny instalacji, kliknij Next

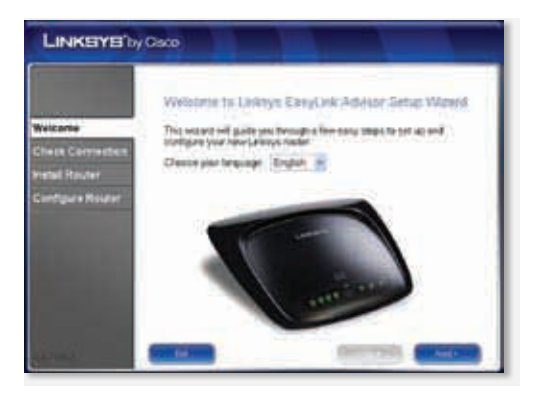

D.Wybierz I accept this agreement. Kliknij Next

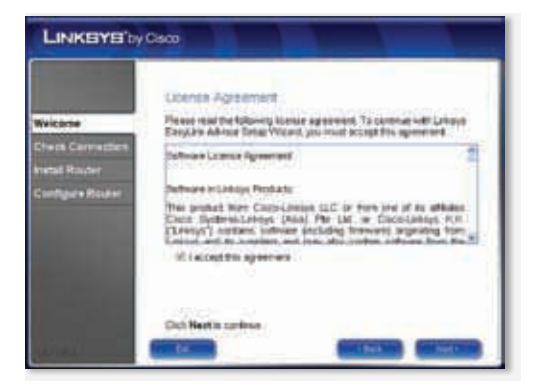

E. Program instalacyjny sprawdzi Twoje połączenia. Kliknij Next

| LINKSYS'by                                              | Deco                                                                     |
|---------------------------------------------------------|--------------------------------------------------------------------------|
| Wireland                                                | Desk Successful                                                          |
| Check Connection<br>Instart Router<br>Coordigues Router | <ul> <li>Network allaber washed</li> <li>Here sheek completed</li> </ul> |
| a final                                                 | Ciclo Meetra controle.                                                   |

F. Program instalacyjny wyświetli serię informacji na ekranie, które pozwolą Ci przeprowadzić fizyczną instalację routera. Postępuj zgodnie z instrukcjami na ekranie monitora

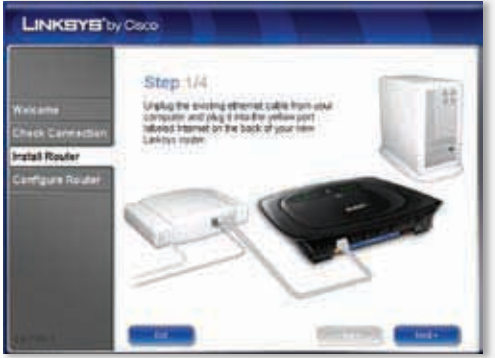

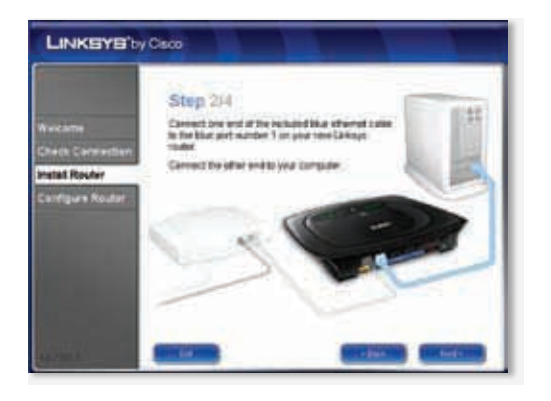

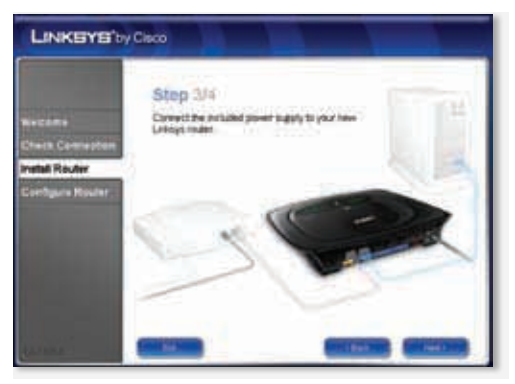

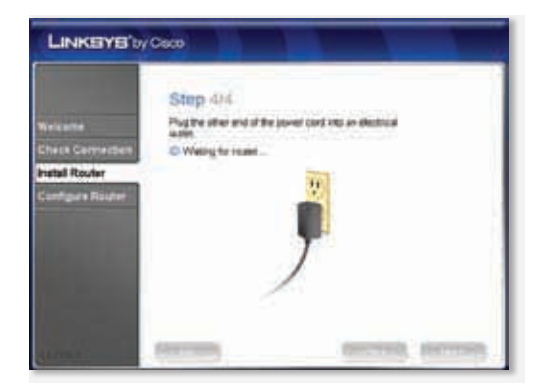

G. Poczekaj, aż program instalacyjny skonfiguruje router. Kiedy pokaże się ekran "Configuration Complete" kliknij Next

| LINKEYE'by Osco                                                 |                                                                                 |
|-----------------------------------------------------------------|---------------------------------------------------------------------------------|
| Westame<br>Cherk Connector<br>Instal Router<br>Configure Router | Configuration Converse<br>New Longe mater has been suscessified vorfigures<br>< |
|                                                                 |                                                                                 |

H. Podążaj za instrukcjami, które pokazują się na ekranie, aż do momentu, gdy pojawi się ekran "Network Configured" (sieć została skonfigurowana). Kliknij na przycisk "Learn about connecting other computers to this network" (dowiedz się, jak podłączyć inne komputery do sieci), aby wyświetlić opcję współdzielenia sieci lub kliknij Next, aby zamnkąć program instalacyjny.

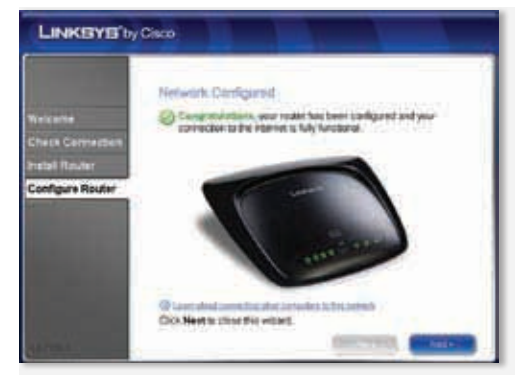

#### Gratulacje! Proces instalacji został zakończony.

**Notka:** Aby dowiedzieć się o zaawansowanych funkcjach routera, przeczytaj pełną instrukcję obsługi, która znajduje się na dołączonej płycie CD.